メールマガジン 登録方法

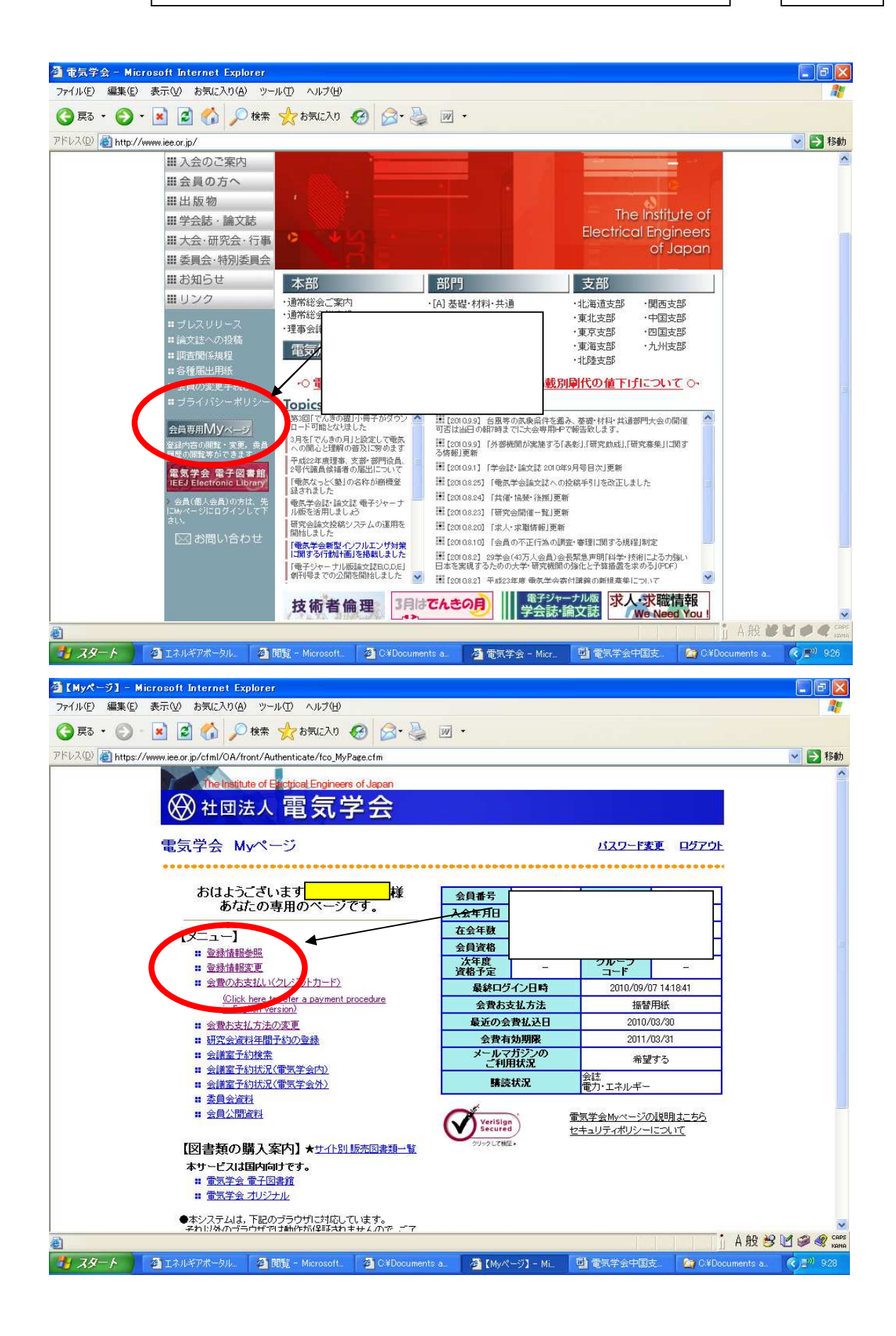

| 【登録情報変更】- Microsoft Internet I<br>つっくル(に) 須集(に) 未一〇〇 お気(こみり(ム)) | Explorer                                                                                                    |                   |
|-----------------------------------------------------------------|----------------------------------------------------------------------------------------------------|-------------------|
|                                                                 |                                                                                                    |                   |
| アドレス(D) (創 https://www.iee.or.jp/cfml/OA/front.                 | t/Authenticate/userinfo/fme_UserInfoUpd.cfm                                                                                                    | 💙 🋃 移動            |
| The Institute<br>分<br>社団法<br>合録情報変更                             | of Electical Engineers of Japan<br>入電気学会<br>フォーム<br>なります。                                                                                                    |                   |
| 登録情報の実までいい<br>なお。当月中旬以降の                                        | っます。変更は下記の流れに沿って行います。各画面でのご案内に従って入力して下さい。<br>変更は、当月未発送分に間に合わない場合もあります。予めご了承下さい。                                                                                                    |                   |
| グループ会員の送本先<br><u> 変更の流れ</u><br>住所情報の変更                          | 先・論文註情報の変更は団体窓口の方を通して行って下さい。<br>                                                                                                    |                   |
| 登録されている住<br>変更したい情報を修正し、                                        | 一 「 市 情報を変更します。 『 ホインボタンをクリックして下さい。                                                                                                    |                   |
| 自宅住所へ 勤務先住所                                                     | 所へ その他住所1へ その他住所2へ その他住所3へ その他住所4へ 海外情報へ                                                                                                    |                   |
| それぞれの住所情報を入<br>英数字は <mark>半角</mark> , カタカナ1<br>半角文字の「!"#¥,◇」は、  | 入力する際に, ♥) マークは <b>入力必須項目</b> です(その住所を登録しない場合は, 未入力でかまいません)。<br>は <b>全角</b> で入力して下さい。<br>, <mark>使用不可</mark> です。                                                                                                    |                   |
| <u>》個人情報項目</u><br>会員番号<br>氏名                                    | a060535                                                                                                    |                   |
| ≫自宅住所<br>郵便番号(*)                                                | 733 - 0822<br>No. 102-0022                                                                                                    |                   |
| 都這府県(*)<br>住所(*)                                                | M: F(田区5番町6-2                                                                                                    |                   |
| 2                                                               |                                                                                                    |                   |
| <ul> <li>スタート</li> <li>ユネルギアボータル。</li> </ul>                    | 🧿 閲覧 - Microsoft. 🛛 @ C¥Documents a. 🖉 (登録情報変更). 🔛 電気学会中国支. 💁 C¥Documents a.                                                                                                    | кена<br>К. 🖭 9:36 |
| ②【登録情報変更】- Microsoft Internet I<br>フーノリビン 信集(C) まこの、大気(つわ)の     | Explorer                                                                                                    |                   |
| ③ 戻る · ② · ▲ 圖 价 户検                                             | テートリー へいかい<br>(株 ☆ お気に入り 🚱 😂・ 🍛 🔟 ・                                                                                                    |                   |
| アドレス(D) (を) https://www.iee.or.jp/cfml/OA/front.                | t/Authenticate/userinfo/fme_UserInfoUpd.cfm                                                                                                    | 🗙 🋃 移動            |
| <b>電話番号(*)</b>                                                  | 例: 總務部                                                                                                    | (Line)            |
| FAX番号                                                           | 例:03-1234-1111                                                                                                    |                   |
| メールアドレス                                                         | WJ:00-1234-2222                                                                                                    |                   |
|                                                                 | 例: member® ice.or.jp<br>二のページのTOPへ                                                                                                    |                   |
| ≫海外情報<br>海外に送去すみ提合け                                             | ナブレトロにつま100円の祥村応掛かりますのでごと登下さい。                                                                                                    |                   |
| 宛先(*)                                                           |                                                                                                    |                   |
| (E)                                                             |                                                                                                    |                   |
|                                                                 |                                                                                                    |                   |
| 電話番号(*)<br>FAX番号                                                | 最下段にスクロールして                                                                                                    |                   |
| メールアドレス                                                         | Image: Second point of the second point of the second point o |                   |
| 住所情報の変更がいてし<br>また。入力した項目を含くい<br>[次本] クリア                        | ましたら、下記の1次へまボロンをクリックして下さい。<br>て元に戻したい場合は、下記の1クリアまボタンをクリックして下さい。                                                                                                    |                   |
|                                                                 |                                                                                                    |                   |
|                                                                 | Copyright (C) 2010 The Institute of Electrical Engineers of Japan. All Rights Reserved                                                                                                    | ×                 |

| 2 【登録情報表更】- ファイル(E) 編集(E)             | Microsoft Internet Explorer<br>表示(V) お気に入り(A) ツール(T) ヘル | <b>ブ</b> (1)                                                        |                                                                                                    |                                                                                                    |                          |
|---------------------------------------|---------------------------------------------------------|---------------------------------------------------------------------|----------------------------------------------------------------------------------------------------|----------------------------------------------------------------------------------------------------|--------------------------|
| ③ 戻る ・ ② -                            | 🔺 🛃 🏠 🔎 検索 🬟 お気(3                                       | EXO 🚱 🎯 🌺 🔳                                                         | -                                                                                                    |                                                                                                    |                          |
| アドレス(①) 🛃 https://w                   | ww.iee.or.jp/cfml/OA/front/Authenticate/u               | userinfo/fme_UserInfoUpd.cfm?                                       |                                                                                                    |                                                                                                    | ▶ 🔁 移動                   |
|                                       | The Institute of Electrical En                          | gineers of Japan                                                    |                                                                                                    |                                                                                                    |                          |
|                                       | ₩ 社団法人 電 🕽                                              | 瓦字会                                                                 |                                                                                                    |                                                                                                    |                          |
|                                       | 登録情報変更フォーム                                              |                                                                     |                                                                                                    | セキュリティポリシーについて                                                                                                  |                          |
|                                       | 登録情報の変更を行います。変更は<br>なお、当日中旬以降の変更は、当日                    | 下記の流れに沿って行います。<br>を発送分に間に合わない場合も                                    | 各画面でのご案内に従って入力して<br>あります。予めごて承下さい。                                                                                                    | (下さい。                                                                                                    |                          |
|                                       | 支更の流れ<br>住所情報の変更 →                                      | 2キル情報の変重 →                                                          | ご <u>変更内容の</u> 察辺 →                                                                                                    | 李甫宗了                                                                                                    |                          |
|                                       | スキル情報の変更を行います                                           | -<br>*                                                              |                                                                                                    | Andreas and a second second second second second second second second second second second second second second |                          |
|                                       | 変更したい情報を修正し、『次へ』ボタンを<br>会員基本情報へ 論文誌情報へ 学歴               | クリックして下さい。<br>証 <u>情報へ IEEJ Professional情</u>                       | 服へ 通信欄へ                                                                                                    |                                                                                                    |                          |
|                                       | (*) マークは入力必須項目です。                                       |                                                                     | メールマガジン                                                                                                    | を【希望する                                                                                                    | ]                        |
|                                       | 英数字は半角,カタカナは全角で入力し<br>半角文字の「!"#¥<>」は、使用不可です             | <pre></pre>                                                         | ↓<br>」にし、送信先 P                                                                                                    | Cを設定する                                                                                                    |                          |
|                                       | ≫会員基本情報<br>入会年月日 2006年12.                               | 月19日                                                                |                                                                                                    |                                                                                                    | b                        |
|                                       | 現在の状態         在会           会員資格         正員              | /                                                                   | •                                                                                                    |                                                                                                    |                          |
|                                       | 送本先(*) ○ 自宅 送本先がり                                       | <ul> <li>勤務先<br/>パループの場合、変更できません。ま:<br/>参加またはグループから外れる場合</li> </ul> | た。送本先をグループに変更できません。<br>は、団体窓口の方におたずれ下れい。                                                                                                    |                                                                                                    |                          |
|                                       | お支払い方法 塩林田和                                             | ス払力                                                                 | ん。<br>法の変更しなご利用下対し                                                                                                    |                                                                                                    |                          |
| 6                                     | メールマガジン(*)                                              | する 送信先: 自主 🗸                                                        |                                                                                                    |                                                                                                    |                          |
|                                       |                                                         | /401                                                                |                                                                                                    | このページのTOPへ                                                                                                    | ~                        |
| ど ページが表示されました                         |                                                         |                                                                     |                                                                                                    |                                                                                                    | А段 😕 🗹 🥔 🦧 кана          |
| 1 x9-F                                | 🖻 エネルギアボータル. 🛛 🖉 閲覧 - Micro                             | osoft 🏾 🚈 C:¥Documents a                                            | 2【登録情報変更】                                                                                                    | 民学会中国支。 🔰 🤷 Ci¥Doci                                                                                             | uments a 🔇 🕬 9.41        |
| 〇〇〇〇日日日日日日日日日日日日日日日日日日日日日日日日日日日日日日日日日 | Microsoft Internet Explorer                             |                                                                     |                                                                                                    |                                                                                                    |                          |
| ファイル(E) 編集(E)                         | 表示(V) お気に入り(A) ツール(T) ヘル                                | .Э.(H)                                                              |                                                                                                    |                                                                                                    |                          |
| 🔇 戻る • 🔘 ·                            | 蟚 👔 🏠 🔎 検索 🌟 お気は                                        | ezo 🧑 🎯 🌺 🔳                                                         | *                                                                                                    |                                                                                                    |                          |
| アドレス(D) 🛃 https://w                   | ww.iee.or.jp/cfml/OA/front/Authenticate/u               | userinfo/fme_UserInfoUpd.cfm?                                       |                                                                                                    |                                                                                                    | 🔽 芝 移動                   |
|                                       | 活動実績                                                    |                                                                     | ~                                                                                                    |                                                                                                    | <u>^</u>                 |
|                                       |                                                         |                                                                     |                                                                                                    |                                                                                                    |                          |
|                                       |                                                         |                                                                     | <u>8</u>                                                                                                    |                                                                                                    |                          |
|                                       | 指導・研究・その他の実績                                            |                                                                     | ~                                                                                                    |                                                                                                    |                          |
|                                       |                                                         |                                                                     |                                                                                                    |                                                                                                    |                          |
|                                       |                                                         |                                                                     |                                                                                                    |                                                                                                    |                          |
|                                       | セールスホイント                                                |                                                                     |                                                                                                    |                                                                                                    |                          |
|                                       | 希望する具体的な活動テ<br>ーマ                                       |                                                                     | 0                                                                                                    | L.                                                                                                    |                          |
|                                       | その他                                                     |                                                                     | ()<br>()                                                                                                    |                                                                                                    |                          |
|                                       |                                                         |                                                                     |                                                                                                    | <u>このページのTOPへ</u>                                                                                               |                          |
|                                       | 》通信書                                                    |                                                                     | 最下段にスクロー                                                                                                    | -ルして                                                                                                    |                          |
|                                       | 本会への通信欄                                                 | _                                                                   |                                                                                                    |                                                                                                    |                          |
|                                       |                                                         |                                                                     | 【次へ】をクリッ                                                                                                    |                                                                                                    |                          |
|                                       |                                                         |                                                                     | <u>M</u>                                                                                                    |                                                                                                    |                          |
|                                       |                                                         |                                                                     |                                                                                                    | <u>このページのTOPへ</u>                                                                                               |                          |
| (                                     | スキル情報の変更が終了しました。「記のまた、入力した項目をすべてクリア」たい場合                | NF次へ』ボタンをクリックして下さい。<br>なは、下記の『クリア』ボタンをクリック!                         | して下さい。                                                                                                    |                                                                                                    |                          |
|                                       | WAY 9978                                                |                                                                     |                                                                                                    |                                                                                                    |                          |
|                                       | Copyright (C)                                           | 2010 The Institute of Electrical                                    | Engineers of Japan. All Rights Reserv                                                                                                    | red                                                                                                    | ~                        |
| 8                                     |                                                         |                                                                     |                                                                                                    |                                                                                                    | A 원원 <b>원 번 후 속</b> cape |
|                                       |                                                         |                                                                     | The state of the state of the s |                                                                                                    |                          |

|                                                                                                    |                                                                                                    | <ul> <li>お気に入り (デ) (シーシン)</li> <li>はate/user info/fme_UserInfoUpdcfm</li> <li>icate/user info/fme_UserInfoUpdcfm</li> <li>icate/user info/fme_UserInfoUpdcfm</li> <li>この、 ジーク</li> <li>シーク、 スキル情報の支更</li> <li>は以下のとおりです。</li> <li>スキル情報の支更</li> <li>は以下のとおりです。</li> <li>シーク、 スキル情報の支更</li> <li>は以下のとおりです。</li> <li>シーク、 スキル情報の支更</li> <li>は以下のとおりです。</li> <li>シーク、 スキル情報の支更</li> <li>1.10</li> <li>1.10<th><ul> <li>■</li> <li>●</li> <li>●<th>セキ<br/>こつ承日で、<br/>こつ承日で、<br/>こつ。<br/>この承辺、<br/>しつ、<br/>この<br/>この、<br/>この、<br/>この、<br/>この、<br/>この、<br/>この、<br/>この、</th><th>シュリティポリシーについて<br/>笑見完了<br/>下さい。<br/>認してください<br/>修正<br/>二</th></li></ul></th></li></ul> | <ul> <li>■</li> <li>●</li> <li>●<th>セキ<br/>こつ承日で、<br/>こつ承日で、<br/>こつ。<br/>この承辺、<br/>しつ、<br/>この<br/>この、<br/>この、<br/>この、<br/>この、<br/>この、<br/>この、<br/>この、</th><th>シュリティポリシーについて<br/>笑見完了<br/>下さい。<br/>認してください<br/>修正<br/>二</th></li></ul>                                                                                                    | セキ<br>こつ承日で、<br>こつ承日で、<br>こつ。<br>この承辺、<br>しつ、<br>この<br>この、<br>この、<br>この、<br>この、<br>この、<br>この、<br>この、                                                                                                    | シュリティポリシーについて<br>笑見完了<br>下さい。<br>認してください<br>修正<br>二                                                                                 |
|----------------------------------------------------------------------------------------------------|----------------------------------------------------------------------------------------------------|----------------------------------------------------------------------------------------------------|----------------------------------------------------------------------------------------------------|----------------------------------------------------------------------------------------------------|----------------------------------------------------------------------------------------------------|
| And Anteria Anteria Anter                    | ie or. ip/cfm//OA/front/Authen<br>The institute of Elect                                                                                                    | icate/userinfo/fme_UserInfoUpdcfm<br>cal Engineers of Japan<br>② 気(学会)<br>△<br>② 見未発送分に間に合わないな<br>③ 月未発送分に間に合わないな<br>③ スキル情報の支更<br>は以下のとおりです。<br>③ スキル情報の支更<br>は以下のとおりです。<br>③ スキル情報の支更<br>1 以下のとおりです。<br>③ スキル情報の支更<br>1 以下のとおりです。<br>③ スキル情報の支更<br>1 以下のとおりです。<br>③ スキル情報の支更<br>1 () () () () () () () () () () () () ()                                                                                                    | m?<br>す。会手「、い、、、、<br>す。合う「ます。予め、<br>うのります。予め、<br>うご支更内容<br>なったり、<br>で<br>ない、、<br>ない、、<br>ない、<br>ない                                                                                                    | 255<br>こつ承下ス<br>こつ承下ス<br>こつ<br>こつ承下ス<br>こつ<br>こつ承下ス<br>こつ<br>こつ承下ス<br>こつ<br>こつ<br>こつ<br>こつ<br>こつ<br>こつ<br>こつ<br>こつ<br>こつ<br>こつ                                                                                             | = コリティポリシーについて<br>Stoo<br>変更完了<br>Fatta<br>Tatta<br>記してください<br>(修正<br>二<br>二<br>二<br>二<br>二<br>二<br>二<br>二<br>二<br>二<br>二<br>二<br>二 |
|                                                                                                    | the institute of Electric<br>the institute of Electric<br>the institute of Electri                                                                                                    | Call Engineers of Japan     Section State     Section State     Section Stat                                                                                                    | す。会手のての一条<br>す。合うのります。予め、<br>う<br>う<br>う<br>う<br>う<br>う<br>う<br>う<br>う<br>う<br>う<br>う                                                                                                    | 255<br>こつ承下ストレス下で<br>こつ承下スト<br>の曜四 →<br>ネオちぬボタンをクリックして<br>至更内容を確<br>第次更) 型 電気学う                                                                                                    | シリティポリシーについて<br>Stra<br>変更完了<br>下さい。<br>認してください<br>修正<br>二<br>二<br>二<br>二<br>二<br>二<br>二<br>二<br>二<br>二<br>二<br>二<br>二              |
| Control of a control of a control a control a control a control a control a control a control a control a control a control a control a control a control a                                               |                                                                                                    | Collegineers of Japan <ul> <li></li></ul>                                                                                                    | <ul> <li>す。名声面、の一案</li> <li>す。予め、</li> <li>うのります。予め、</li> <li>ご変更内容</li> <li>ち容若確認の上、『登録</li> <li>うのうります。予め、</li> <li>(2)</li> <li>(2)</li> <li>(2)</li> <li>(2)</li> <li>(2)</li> <li>(2)</li> <li>(2)</li> <li>(2)</li> <li>(2)</li> <li>(2)</li> <li>(2)</li> <li>(2)</li> <li>(2)</li> <li>(2)</li> <li>(2)</li> <li>(2)</li> <li>(2)</li> <li>(2)</li> <li>(3)</li> <li>(3)</li> <li>(4)</li> <li>(5)</li> <li>(4)</li> <li>(5)</li> <li>(4)</li> <li>(5)</li> <li>(5)</li> <li>(4)</li> <li>(5)</li> <li>(5)</li> <li>(6)</li> <li>(7)</li> <li>(7)</li></ul>                                                                                                    | 255<br>こつ承下ストレス下で<br>こつ承下スト<br>こつ承下スト<br>こつ<br>この<br>電歴<br>二<br>二<br>二<br>二<br>二<br>二<br>二<br>二<br>二<br>二<br>二<br>二<br>二 | シリティポリシーについて<br>ない。<br>変更完了<br>下さい。<br>認してください<br>修正<br>二<br>二<br>二<br>二<br>二<br>二<br>二<br>二<br>二<br>二<br>二<br>二<br>二               |
| (2) 日日広人 日 女人 子云 (2) 日本         (2) 日日広人 日 女人 子云 (2) 日本         (2) 日本                                                        |                                                                                                    | こまたしまでは、「「「「」」」」   こまたしまでは、「」」   こまたしまでは、「」」   こまたしまでは、「」」   このになり、   このになり、  <                                                                                                    | <ul> <li>す。会子「「への」ます。予め、</li> <li>ご変更内容</li> <li>○ ご変更内容</li> <li>○ ご変更内容</li> <li>○ ご変更内容</li> <li>○ ○ ② ☆ (③ ☆ (▲ ○ ☆ (▲ ○ ○ ○ ○ ○ ○ ○ ○ ○ ○ ○ ○ ○ ○ ○ ○ ○ ○</li></ul>                                                                                                    | 23<br>こつまする。て入力して下さ<br>こつまする。<br>第730 ■22 →<br>第730 ■22 →<br>第730 ■22 →<br>第730 ■22 →<br>第730 ■22 →<br>第730 ■22 →<br>第730 ■22 →<br>1 →<br>1 →<br>1 →<br>1 →<br>1 →<br>1 →<br>1 →<br>1                                                                                                    | ましティボリシーについて<br>まままア                                                                                                    |
| Sight Reg Ty - L       Statute Statute                                                       |                                                                                                    | ム<br>EUITERの溢れに沿って行いま<br>当月未発送分に間に合わないな<br>スキル情報の変更<br>は以下のとおりです。<br>ミスキルは報へ<br>他が変更れていますので、変更内<br>学校正式ネタンを分りックして、再度<br>30536<br>司 英借<br>-0822<br>B県 広島市西区庚午中1丁目10-12<br>-549-1190<br>-8063-8010<br>-1999ms2.megaegg.ne.jp<br>1 Microsoft. ② C×Documents<br>パ<br>ヘルプ(山)<br>も気に入り ② ②・③<br>icate/userinfo/fme_UserInfoUpdcfm                                                                                                    | <ul> <li>す。会ご (公式)は、(人)、(人)、(人)、(人)、(人)、(人)、(人)、(人)、(人)、(人)</li></ul>                                                                                                    | 2<br>まする#ボタンをクリックして<br>王<br>東内容を確<br>(前文更) ◎ 電気学会                                                                                                    | <u>ましティボリシーについて</u><br>Sto<br>変更完了<br>下さい。<br>認してください<br>修正<br>                                                                     |
| 金融構成の実界に収まりまだしてなのまれにおってれいなましたのでしたしてない。<br>まりにからいなりまたしまたのまれにおってれいなましたのでしたのでしたのでしたのでした。<br>まりにからいなりまたしまたのまれにおってれいなましたのでしたのでした。<br>まりにからいなりまたしまたのまれにおってれいなましたのでしたのでしたのでした。<br>まりにからいなりまたしまたのまれにおってれいなましたのでしたのでしたのでした。<br>まりにからいなりまたしましたのまたのでしまうのでしまう。<br>まりにからいなりになりたのできましたのでしまうのでしまう。<br>まりにからいなりになりたのできましたのでしまうのでしまう。<br>まりにからいなりのでしまうのでしまう。<br>まりにからいなりのでしまうのでしまうのでしまう。<br>まりにからいない。<br>まりにからいないないないないないないないないないないないないないないないないない                                                                                                    |                                                                                                    | ム<br>E型は下記の流れに沿って行いま<br>当月未発送分に間に合わない場<br>→ スキル情報の支更<br>は以下のとおりです。<br>2スキル情報へ<br>ゆが変更されていますので、変更内<br>学都正求タンを分りックして、再度/<br>20536<br>司 英樹<br>-0822<br>場果広島市西区庚午中1丁目10-12<br>-549-1190<br>-8063-8010<br>-1999ms2.mesaege.ne.jp<br>Microsoft. ② C¥Documents<br>パ<br>ヘルプ(出)<br>も気に入り ② ②・ ③<br>icate/userinfo/fme_UserInfoUpdcfm                                                                                                    |                                                                                                    | 213<br>ないてんわしてFd<br>こて承下さい<br>第0戦翌 →<br>第するおボタンをクリックして<br>王更内容を確<br>第次更) 型 電気学会                                                                                                    | = リティポリシーについて<br>ます。<br>ま更完了<br>下さい。<br>認してください<br>修正<br>                                                                           |
| 10000年度100日またまままままままままままままままままままままままままままままままままま                                                                                                    |                                                                                                    | E型は下記の流れに沿って行いま<br>当月未発送分に間に合わない場<br>スキル情報の支更<br>は以下のとおりです。<br>コスキルは報<br>マスキルは報の支更<br>はいなしたすかです。<br>コスキルは報の支更<br>はいなした。<br>マスキルは報の支更<br>はいなした。<br>マスキルは報の支更<br>ロスキルは報<br>で、<br>マスキルは報の支更<br>マスキルは報<br>で、<br>マスキルは報の支更<br>マスキルは報<br>マスキルは報<br>マスキルは報<br>マスキルは報<br>マスキルは報<br>マスキルは報<br>マスキルは<br>マスキルは<br>マスキルは<br>マスキルは<br>マスキルは<br>マスキルは<br>マスキルは<br>マスキルは<br>マスキルは<br>マスキルは<br>マスキルは<br>マスキルは<br>マスキルは<br>マスキルは<br>マスキルは<br>マスキルは<br>マストルは<br>マストルは<br>マストルは<br>マスキルは<br>マストルは<br>マストルは<br>マスキルは<br>マスキルは<br>マスキルは<br>マストルは<br>マスキルは<br>マスキルは<br>マストルは<br>マスキルは<br>マスキャード<br>マスキャード<br>マスキャード<br>マスキャーでは<br>マスキャード<br>マスキャード<br>マスキャード<br>マスキャード                                                                                                    | す。各日 (100 年)<br>(100 日)<br>(100 日)<br>(100 H)<br>(100 H)<br>(100 | ロール (A) (C) (C) (C) (C) (C) (C) (C) (C) (C) (C                                                                                                    | 30 10<br>変更完了<br>下さい。<br>認してください<br>修正<br>算 A 将<br>2中国支. @ O¥Document                                                               |
| dxiiiiiiiiiiiiiiiiiiiiiiiiiiiiiiiiiii                                                                                                    | 343. 当月中旬以降の変更は       3200法1       住所情報の変更       545.15,入力した内容!       四人情報       24.15,八力した内容!       四人情報       24.15,八力した内容!       四人情報       24.15,八力した内容!       四人情報       24.15,八力した内容!       四人情報       24.15,八力した内容!       25.25,15,八力した内容!       四人情報       24.15,八力した内容!       25.25,15,八力した内容!       25.25,15,15,15,15,15,15,15,15,15,15,15,15,15                                                                                                    | <ul> <li>当月未発送分に間に合わない場</li> <li>スキル情報の変更</li> <li>スキル情報の変更</li> <li>は以下のとおりです。</li> <li>ユキル情報の変更</li> <li>コスキル情報の変更</li> <li>コスキル情報の変更</li> <li>コスキル情報の変更</li> <li>コスキル情報の変更</li> <li>コスキル情報の変更</li> <li>コスキル情報の変更</li> <li>マーのに、またのので、変更内</li> <li>ローのに、</li> <li>ローのに、</li> <l< td=""><td><ul> <li>○ (登録情報)</li> <li>○ (登録情報)</li> <li>○ (登録情報)</li> <li>○ (登録情報)</li> <li>○ (登録情報)</li> </ul></td><td>ビア東下ろの<br/>第20章記<br/>(1)<br/>(1)<br/>(1)<br/>(1)<br/>(1)<br/>(1)<br/>(1)<br/>(1)<br/>(1)<br/>(1)</td><td>★更完了 Fさい。 おびしてください 修正 ※単国法. ○ CVDocument</td></l<></ul>                                                                                                    | <ul> <li>○ (登録情報)</li> <li>○ (登録情報)</li> <li>○ (登録情報)</li> <li>○ (登録情報)</li> <li>○ (登録情報)</li> </ul>                                                                                                    | ビア東下ろの<br>第20章記<br>(1)<br>(1)<br>(1)<br>(1)<br>(1)<br>(1)<br>(1)<br>(1)<br>(1)<br>(1)                                                                                                    | ★更完了 Fさい。 おびしてください 修正 ※単国法. ○ CVDocument                                                                                            |
|                                                                                                    | 20100法れ<br>20100法に<br>2011年11日<br>2011年11日<br>2011                                                                                                    |                                                                                                    | <ul> <li>→ ご変更内容</li> <li>Space A and a state of the state of the state o</li></ul>                                                                                                    | 30<br>第<br>の<br>第<br>型<br>で<br>数<br>ま<br>ま<br>ま<br>ま<br>ま<br>シ<br>た<br>クリックして<br>で<br>至<br>更<br>内<br>容<br>を<br>確<br>二<br>二<br>一<br>一<br>一<br>一<br>一<br>一<br>一<br>一<br>一<br>一<br>一<br>一<br>一                                                                                                    | ★更完了 Fatte 認してくださし 修正 ##EB5. © CVDocument                                                                                           |
| Dimension         Dimension         Dimension         Dimension           Static Sty Juli-Christoluly Tool 580/07         Static Sty Juli-Christoluly Tool 580/07         Static Sty Juli-Christoluly Tool 580/07           Static Sty Juli-Christoluly Tool 580/07         Static Sty Juli-Christoluly Tool 580/07         Static Sty Juli-Christoluly Tool 580/07           Static Sty Juli-Christoluly Tool 580/07         Static Sty Juli-Christoluly Tool 580/07         Static Sty Juli-Christoluly Tool 580/07           Static Sty Juli-Christoluly Tool 580/07         Static Sty Juli-Christoluly Tool 580/07         Static Sty Juli-Christoluly Tool 580/07           Static Sty Juli-Christoluly Tool 580/07         Static Sty Juli-Christoluly Tool 580/07         Static Sty Juli-Christoluly Tool 580/07           Static Sty Juli-Christoluly Tool 580/07         Static Sty Juli-Christoluly Tool 580/07         Static Sty Juli-Christoluly Tool 580/07           Static Sty Juli-Christoluly Tool 580/07         Static Sty Juli-Christoluly Tool 580/07         Static Sty Juli-Christoluly Tool 580/07           Static Sty Juli-Christoluly Tool 580/07         Static Sty Juli-Christoluly Tool 580/07         Static Sty Juli-Christoluly Tool 580/07           Static Sty Juli-Christoluly Tool 580/07         Static Sty Juli-Christoluly Tool 580/07         Static Sty Juli-Christoluly Tool 580/07           Static Sty Juli-Christoluly Tool 580/07         Static Sty Juli-Christoluly Tool 580/07         Statichrin 580/07           Static Sty Juli-                                                                                                    | IEFMINANCALE       Brack が入力した内容!       Brack が入力した内容!       Brack が入力した内容!       Brack かろうしたの容易       Signed Afata       Signed Afata       Signed Afa                                                                                                    |                                                                                                    | <ul> <li>Par 法</li> <li>Par 法</li> <l< td=""><td><ul> <li>() () () () () () () () () () () () () (</li></ul></td><td>Tatua<br/>認してください<br/>修正<br/>会 CyDocument</td></l<></ul>                                                                                                    | <ul> <li>() () () () () () () () () () () () () (</li></ul>                                                                                                    | Tatua<br>認してください<br>修正<br>会 CyDocument                                                                                              |
| JALADE / は2018年10日10日/10日/10日/10日/10日/10日/10日/10日/10日/1                                                                                                    | あなたが入力した内容(           国人情報         注所情報         金           家で更された項目は,項目名の對着<br>激いのある場合は,名項目<br>気気しのある場合は、名項目<br>(         ()           ※ ()         ()         ()           ※ ()         ()         ()           ※ ()         ()         ()           ※ ()         ()         ()           ※ ()         ()         ()           ※ ()         ()         ()           ※ ()         ()         ()           ※ ()         ()         ()           ※ ()         ()         ()           ※ ()         ()         ()           ※ ()         ()         ()           ※ ()         ()         ()           ※ ()         ()         ()           ※ ()         ()         ()           ※ ()         ()         ()           ※ ()         ()         ()           ※ ()         ()         ()           ※ ()         ()         ()           ※ ()         ()         ()           ※ ()         ()         ()           ※ ()         ()         ()           ※ ()         ()         ()           ※ () <td>は以下のとおりです。<br/>3.2キルは指摘へ<br/>1.2キルは指摘へ<br/>1.2キルは指摘へ<br/>1.2キルは指摘へ<br/>1.2キルは指摘へ<br/>1.2キルにはすので、変更た<br/>1.2キルのにするで、変更た<br/>1.2キルのにするで、変更た<br/>1.2キルのにするで、変更た<br/>1.2キルのにはないで、有度<br/>1.2キルのにはないで、有度<br/>1.2キルのにはないで、<br/>1.2キルのにはないで、<br/>1.2キルのにはないです。<br/>1.2キルのにはないです。<br/>1.2キルのにはないではないです。<br/>1.2キルのにはないではないです。<br/>1.2キルのにはないではないです。<br/>1.2キルのにはないではないです。<br/>1.2キルのにはないではないではないです。<br/>1.2キルのにはないではないです。<br/>1.2キルのにはないではないです。<br/>1.2キルのにはないです。<br/>1.2キルのにはないです。<br/>1.2キルのにはないではないです。<br/>1.2キルのにはないではないです。<br/>1.2キルのにはないです。<br/>1.2キルのにはないです。<br/>1.2キルのにはないです。<br/>1.2キルのにないではないです。<br/>1.2キルのにはないです。<br/>1.2キルのにないではないです。<br/>1.2キルのにないではないです。<br/>1.2キルのにないです。<br/>1.2キルのにないではないです。<br/>1.2キルのにないではないです。<br/>1.2キルのにないではないです。<br/>1.2キルのにないではないです。<br/>1.2キルのにないではないです。<br/>1.2キルのにないではないです。<br/>1.2キルのにないではないです。<br/>1.2キルのにないではないです。<br/>1.2キルのにないです。<br/>1.2キルのではないです。<br/>1.2キルのではないです。<br/>1.2キルのではないではないです。<br/>1.2キルのではないです。<br/>1.2キルのではないです。<br/>1.2+ルのではないでするいです。<br/>1.2+ルのではないです。<br/>1.2+ルのではないでするいです。<br/>1.2+ルのではないでするいでするいです。<br/>1.2+ルのではないでするいです。<br/>1.2+ルのではないでするいで</td> <td>中容を確認の上、P登録<br/>入力し直して下さい。<br/>での<br/>の<br/>の<br/>の<br/>の<br/>の<br/>で<br/>の<br/>が<br/>の<br/>に<br/>で<br/>下さい。<br/>の<br/>で<br/>で<br/>さい。<br/>の<br/>で<br/>で<br/>さい。<br/>の<br/>で<br/>の<br/>の<br/>の<br/>の<br/>の<br/>の<br/>の<br/>の<br/>の<br/>の<br/>の<br/>の<br/>の<br/>の<br/>の<br/>の<br/>の</td> <td><ul> <li>株するおボタンをクリックして</li> <li>空更内容を確</li> <li>(株式更)</li> <li>(1) 電気学会</li> </ul></td> <td>Fðlie<br/>認してください<br/>修正<br/>第一日支 デ C¥Document</td> | は以下のとおりです。<br>3.2キルは指摘へ<br>1.2キルは指摘へ<br>1.2キルは指摘へ<br>1.2キルは指摘へ<br>1.2キルは指摘へ<br>1.2キルにはすので、変更た<br>1.2キルのにするで、変更た<br>1.2キルのにするで、変更た<br>1.2キルのにするで、変更た<br>1.2キルのにはないで、有度<br>1.2キルのにはないで、有度<br>1.2キルのにはないで、<br>1.2キルのにはないで、<br>1.2キルのにはないです。<br>1.2キルのにはないです。<br>1.2キルのにはないではないです。<br>1.2キルのにはないではないです。<br>1.2キルのにはないではないです。<br>1.2キルのにはないではないです。<br>1.2キルのにはないではないではないです。<br>1.2キルのにはないではないです。<br>1.2キルのにはないではないです。<br>1.2キルのにはないです。<br>1.2キルのにはないです。<br>1.2キルのにはないではないです。<br>1.2キルのにはないではないです。<br>1.2キルのにはないです。<br>1.2キルのにはないです。<br>1.2キルのにはないです。<br>1.2キルのにないではないです。<br>1.2キルのにはないです。<br>1.2キルのにないではないです。<br>1.2キルのにないではないです。<br>1.2キルのにないです。<br>1.2キルのにないではないです。<br>1.2キルのにないではないです。<br>1.2キルのにないではないです。<br>1.2キルのにないではないです。<br>1.2キルのにないではないです。<br>1.2キルのにないではないです。<br>1.2キルのにないではないです。<br>1.2キルのにないではないです。<br>1.2キルのにないです。<br>1.2キルのではないです。<br>1.2キルのではないです。<br>1.2キルのではないではないです。<br>1.2キルのではないです。<br>1.2キルのではないです。<br>1.2+ルのではないでするいです。<br>1.2+ルのではないです。<br>1.2+ルのではないでするいです。<br>1.2+ルのではないでするいでするいです。<br>1.2+ルのではないでするいです。<br>1.2+ルのではないでするいで                                                                                                    | 中容を確認の上、P登録<br>入力し直して下さい。<br>での<br>の<br>の<br>の<br>の<br>の<br>で<br>の<br>が<br>の<br>に<br>で<br>下さい。<br>の<br>で<br>で<br>さい。<br>の<br>で<br>で<br>さい。<br>の<br>で<br>の<br>の<br>の<br>の<br>の<br>の<br>の<br>の<br>の<br>の<br>の<br>の<br>の<br>の<br>の<br>の<br>の                                                                                                    | <ul> <li>株するおボタンをクリックして</li> <li>空更内容を確</li> <li>(株式更)</li> <li>(1) 電気学会</li> </ul>                                                                                                    | Fðlie<br>認してください<br>修正<br>第一日支 デ C¥Document                                                                                         |
| LASE 1233 124 224 24 24 24 24 24 24 24 24 24 24 24                                                                                                    | 国人情報     住所情報     会       第二(1)、项目は、项目会の)     第二(1)、项目会の)       第二(1)、(元)     第二(1)、(元)       第二(1)、(元)     (二)、(元)       第二(1)、(元)     (二)、(元)       第二(1)、(元)     (二)、(元)       第二(1)、(元)     (二)、(元)       第二(1)、(元)     (二)、(元)       第二(1)、(元)     (二)、(元)       第二(1)、(元)     (二)、(元)       第二(1)、(元)     (二)、(元)       第二(1)、(元)     (二)、(元)       第二(1)、(元)     (二)、(元)       第二(1)、(元)     (二)、(元)       第二(1)、(元)     (二)、(元)       第二(1)、(1)、(1)、(1)、(1)、(1)       第二(1)、(1)、(1)、(1)、(1)、(1)       第二(1)、(1)、(1)、(1)、(1)、(1)、(1)       第二(1)、(1)、(1)、(1)、(1)、(1)、(1)、(1)       第二(1)、(1)、(1)、(1)、(1)、(1)、(1)、(1)       第二(1)、(1)、(1)、(1)、(1)、(1)、(1)、(1)       第二(1)、(1)、(1)、(1)、(1)、(1)、(1)       第二(1)、(1)、(1)、(1)、(1)、(1)、(1)、(1)       第二(1)、(1)、(1)、(1)、(1)、(1)、(1)、(1)       第二(1)、(1)、(1)、(1)、(1)、(1)、(1)、(1)       第二(1)、(1)、(1)、(1)、(1)、(1)、(1)       第二(1)、(1)、(1)、(1)、(1)、(1)、(1)       第二(1)、(1)、(1)、(1)、(1)、(1)、(1)       第二(1)、(1)、(1)、(1)、(1)、(1)、(1)       第二(1)、(1)、(1)、(1)、(1)、(1)       第二(1)、(1)、(1)、(1)、(1)、(1)       第二(1)、(1)、(1)、(1)、(1)、(1)       第二(1)、(1)、(1)、(1)、(1)、(1)       第二(1)、(1)、(1)、(1)、(1)、(1)       第二(1)、(1)、(1)、(1)、(1) <td>ユンキルは後報へ とが変更されていますので、実更休<br/>「「常正」ボタンをクリックして、再度) 30535 司 英樹 -0822 355.5.5.5.5.5.5.5.5.5.5.5.5.5.5.5.5.5.5</td> <td>h容を確認の上, P登録<br/>入力し直して下さい。<br/>変<br/>・<br/>・<br/>・<br/>・<br/>・<br/>・<br/>・<br/>・<br/>・<br/>・<br/>・<br/>・<br/>・</td> <td>ホオシムボタンをクリックして<br/>至更内容を確<br/>(株式更). 型電気学会</td> <td>Fさい。<br/>認してください<br/>修正<br/>には、「」、A 舟<br/>計目支 C ¥Document</td>                                                                                                    | ユンキルは後報へ とが変更されていますので、実更休<br>「「常正」ボタンをクリックして、再度) 30535 司 英樹 -0822 355.5.5.5.5.5.5.5.5.5.5.5.5.5.5.5.5.5.5                                                                                                    | h容を確認の上, P登録<br>入力し直して下さい。<br>変<br>・<br>・<br>・<br>・<br>・<br>・<br>・<br>・<br>・<br>・<br>・<br>・<br>・                                                                                                    | ホオシムボタンをクリックして<br>至更内容を確<br>(株式更). 型電気学会                                                                                                    | Fさい。<br>認してください<br>修正<br>には、「」、A 舟<br>計目支 C ¥Document                                                                               |
| Table                                                                                                    | E 更対れた項目は、項目名の部制<br>意(小価格名<br>第(小価格名<br>等) 個人情報<br>意員通考<br>を名(速字)<br>※ 住所情報<br>※ 住所情報<br>※ 住所情報<br>※ 住所情報<br>※ 住書号<br>第73<br>正<br>市<br>※ 在書号<br>1 ネルキアボークル<br>1 ネルキアボークル<br>2 前数<br>でのSOft Internet Explorr<br>1 ネルキアボークル<br>2 前数<br>でのSOft Internet Explorr<br>1 ネルキアボークル<br>2 前数<br>※ 定<br>の。<br>※ で<br>※ で<br>※ で<br>※ で<br>※ で<br>※ で<br>※ で<br>※ で                                                                                                    | 色が変更されていますので、変更大<br>「存在」オタンをクリックして、再度)<br>30535<br>同 英樹<br>-0822<br>製具 広島市西区庚午中1丁目10-12<br>-548-1190<br>-0003-8010<br>-1ji@ms2.megaegg.ne.jp<br>- Microsoft 21 C¥Documents<br>パ<br>ヘルプ(山)<br>・ お気に入り 20 ②・ ③<br>icate/userinfo/fme_UserInfoUpdcfm                                                                                                    | 中容を確認の上 『登録<br>入力してして下さい。<br>空                                                                                                    | ▲するよボタンをクリックして<br>至更内容を確<br>「「「「「「「「」」、「「」」、「「」」、「「」」、「」、「」、「」、「」、「」                                                                                                    | Fatio<br>認してください<br>修正<br>に<br>ま中国支 全 C ¥Document                                                                                   |
| The state       変更内容を確認してください。         変更内容を確認してください。         変更内容を確認してください。         プロボット         プロボット                                                                                                    | 副型(いのの)な場合は、各項目(<br>会員番号)     会員       今日八枯福     」       会員番号     」       今日六枯福     」       今日六枯石     」       今日六枯石     」       今日六右石     四       今日六右石     四       今日六右石     四       今日六右石     四       今日六右石     四       ※中国(     四       ※中国(     四       ※中国(     四       ※中国(     四       ※中国(     四       ※中国(     四       ※中国(     四       ※中国(     ○       ※中国(     ○       ※中国(     ○       ※中国(     ○       ※中国(     ○       ※中国(     ○       ※日本(     ○       ※日本(     ○ <td>- 0822 - 0822 - 0822 - 0822 - 0822 - 0822 - 548-1190 - 6063-8010 - 109 - 709 - Microsoft - 21 C ¥Documents - 10 - 10 - 10 - 10 - 10 - 10 - 10 - 10</td> <td>ATULALUT FRUS<br/>文</td> <td>2. 更内容を確</td> <td>認してください<br/>修正<br/>中国支. CYDocument</td>                                                                                                    | - 0822 - 0822 - 0822 - 0822 - 0822 - 0822 - 548-1190 - 6063-8010 - 109 - 709 - Microsoft - 21 C ¥Documents - 10 - 10 - 10 - 10 - 10 - 10 - 10 - 10                                                                                                    | ATULALUT FRUS<br>文                                                                                                    | 2. 更内容を確                                                                                                    | 認してください<br>修正<br>中国支. CYDocument                                                                                                    |
| Synthetic         変更内容を確認してください。           (日本)         (日本)           (日本)         (日本)                                                                                                    | ◇個人情報<br>会員番号<br>会員子号<br>◇自定住所<br>家便香号<br>「<br>市<br>家便香号<br>「<br>市<br>家<br>市<br>ス<br>本<br>ラ<br>二<br>ネ<br>ス<br>本<br>一<br>レ<br>ア<br>ド<br>レ<br>ス<br>ー<br>ル<br>ア<br>ド<br>レ<br>ス<br>ー<br>ル<br>ア<br>ド<br>レ<br>ス<br>ー<br>ル<br>ア<br>ド<br>レ<br>ス<br>ー<br>ル<br>ア<br>ド<br>レ<br>ス<br>ー<br>ル<br>ア<br>ド<br>レ<br>ス<br>ー<br>の<br>、<br>(<br>の<br>三<br>、<br>ス<br>本<br>の<br>三<br>、<br>二<br>の<br>三<br>、<br>二<br>の<br>三<br>、<br>二<br>の<br>三<br>、<br>二<br>の<br>三<br>、<br>二<br>の<br>三<br>、<br>二<br>の<br>三<br>、<br>二<br>の<br>三<br>、<br>二<br>の<br>三<br>、<br>二<br>の<br>三<br>、<br>二<br>の<br>三<br>、<br>二<br>の<br>三<br>、<br>二<br>の<br>三<br>、<br>二<br>の<br>三<br>、<br>本<br>の<br>三<br>、<br>本<br>の<br>三<br>、<br>の<br>三<br>、<br>本<br>の<br>三<br>、<br>の<br>二<br>の<br>に<br>の<br>一<br>、<br>の<br>二<br>の<br>二<br>の<br>の<br>一<br>の<br>、<br>の<br>一<br>の<br>の<br>、<br>の<br>一<br>の<br>の<br>、<br>の<br>一<br>の<br>の<br>、<br>の<br>一<br>の<br>の<br>の<br>、<br>の<br>一<br>の<br>の<br>、<br>の<br>の<br>一<br>の<br>の<br>の<br>の                                                                                                    | 50535<br>可 英樹<br>-0822<br>基現 広島市西区東午中1丁目10-12<br>-548-1190<br>-6063-8010<br>-0663-8010<br>-0663-8010<br>-0663-8010<br>-0663-8010<br>-0663-8010<br>-0663-8010<br>-0663-8010<br>-0622<br>-548-1190<br>-6063-8010<br>-0622<br>-548-1190<br>-6063-8010<br>-0710<br>-0710<br>-0                                                                                                    | a. ▲ 【登録/請報<br>m?                                                                                                    |                                                                                                    | 認してください<br>(修正<br>(修正<br>)<br>ま中国支. ② C¥Document                                                                                    |
| ▲魚本考 <ul> <li></li></ul>                                                                                                    | 会員書号     ac       支名(漢字)     「「」       >> 住所信報     「」       >> 自宅住所     「」       修理書号     73       主所     広       電話書号     08       男常電話書号     09       「本書号」     09       「本書号」     09       「マス書号」     「」       「コレアドレス     「」       「このなけ」Internet Explore       「ひ」のな素     「」       「ひ」のな素     「」       「」     「」       「」     「」       「」     「」       「」     「」       「」     「」       「」     「」       「」     「」       「」     「」       「」     「」       「」     「」       「」     「」       「」     「」       「」     「」       「」     「」       「」     「」       「」     「」       「」     「」       「」     「」       「」     「」       「」     「」       「」     「」       「」     「」       「」     「」       「」     「」       「」     「」       「」     「」       「」     「」       「」                                                                                                    | 50535<br>- 0822                                                                                                    | a. 查 (登録)情報<br>m?                                                                                                    | •••·天更). [2] 電気学会                                                                                                    | 修正<br>注中国支. M 例 Q ¥ Document                                                                                                    |
| Note: 1     100       20     100       20     100       20     100       20     100       20     100       20     100       20     100       20     100       20     100       20     100       20     100       20     100       20     100       20     100       20     100       20     100       20     100       20     100       20     100       20     100       20     100       20     100       20     100       20     100       20     100       20     100       20     100       20     100       20     100       20     100       20     100       20     100       20     100       20     100       20     100       20     100       20     100       20     100       20     100       20     100       20     100       20 <td>* 住所情報     * 白宅住所       * 自宅住所     * 「       * 自宅住所     * 「       * 国家電話号     * 「       * 国家電話号     * 「       * 国家電話号     * 「       * 国家電話号     * 「       * ロレアドレス     * 「       * 「     * 「       * 国家電話号     * 「       * 「     * 「       * 「     * 「       * 「     * 「       * 「     * 「       * 「     * 「       * 「     * 「       * 「     * 「       * 「     * 「       * 「     * 「       * 「     * 「       * 「     * 「       * 「     * 「       * 国家     * 「       * 国家</td> <td>- 0622<br/>- 0622<br/>- 548-1190<br/>- 8063-8010<br/>- Nicrosoft. 21 C¥Documents<br/>・ Microsoft. 21 C¥Documents<br/>・ Microsoft. 21 C¥Documents<br/>・ かいプ(山)<br/>・ お気に入り 20 (会・ )<br/>icate/userinfo/fme_UserInfoUpdcfm</td> <td>:<br/>● _ ② 【登録情報<br/>■</td> <td>•#交更). 🔮 電気学会</td> <td>修正,<br/>。<br/>。<br/>注中国支. C¥Document</td>                                                                                                    | * 住所情報     * 白宅住所       * 自宅住所     * 「       * 自宅住所     * 「       * 国家電話号     * 「       * 国家電話号     * 「       * 国家電話号     * 「       * 国家電話号     * 「       * ロレアドレス     * 「       * 「     * 「       * 国家電話号     * 「       * 「     * 「       * 「     * 「       * 「     * 「       * 「     * 「       * 「     * 「       * 「     * 「       * 「     * 「       * 「     * 「       * 「     * 「       * 「     * 「       * 「     * 「       * 「     * 「       * 国家     * 「       * 国家                                                                                                    | - 0622<br>- 0622<br>- 548-1190<br>- 8063-8010<br>- Nicrosoft. 21 C¥Documents<br>・ Microsoft. 21 C¥Documents<br>・ Microsoft. 21 C¥Documents<br>・ かいプ(山)<br>・ お気に入り 20 (会・ )<br>icate/userinfo/fme_UserInfoUpdcfm                                                                                                    | :<br>● _ ② 【登録情報<br>■                                                                                                    | •#交更). 🔮 電気学会                                                                                                    | 修正,<br>。<br>。<br>注中国支. C¥Document                                                                                                   |
| > 上行作林峰         修正           > 白1:(上角         「花 小菜 小菜 小菜 小菜 小菜 小菜 小菜 小菜 小菜 小菜 小菜 小菜 小菜                                                                                                    | ◇住所情報<br>※自宅住所<br>都便番号 73<br>注所 広<br>電話番号 09<br>AX番号 09<br>AX番号 09<br>AX番号 09<br>AX番号 09<br>AX番号 09<br>CAX番号 09<br>CAX<br>CAX番号 09<br>CAX番号 09<br>CAX<br>CAX<br>CAX<br>CAX<br>CAX<br>CAX<br>CAX<br>CAX                                                                                                    | -0822<br>島県 広島市西区庚午中1丁目10-12<br>-548-1190<br>-6063-8010<br>-0063-8010<br>-0063-800<br>-0063-800<br>-0063-800                                                                                                    | e. 2登禄/请非<br>□ - m?                                                                                                    | 報交更]. 🛄 電気学分                                                                                                    | 修正<br>会中回支。                                                                                                    |
| > 2120月       123-0002         第度書参       123-0002         第方       123-002-640-1130         夏季電話参       002-640-1130         夏季電話参       002-640-1130         夏季電話参       002-640-1130         夏季電話参       002-640-1130         夏季電話参       002-640-1130         夏季電話参       002-640-1130         ● Attract Explorer       ● Attract Explorer         ● Microsoft Internet Explorer       ● CVDocuments a         ● Microsoft Internet Explorer       ● CVDocuments a         ● Microsoft Internet Explorer       ● CVDocuments a         ● Microsoft Internet Explorer       ● CVDocuments a         ● Microsoft Internet Explorer       ● CVDocuments a         ● Microsoft Internet Explorer       ● CVDocuments a         ● Microsoft Internet Explorer       ● CVDocuments a         ● Microsoft Internet Explorer       ● CVDocuments a         ● Microsoft Internet Explorer       ● CVDocuments a         ● Microsoft Internet Explorer       ● CVDocuments a         ● Microsoft Internet Explorer       ● CVDocuments a         ● Microsoft Internet Explorer       ● CVDocuments a         ● Microsoft Internet Explorer       ● CVDocuments a         ● Microsoft Internet Explorer       ● CVDocuments a                                                                                                    | <ul> <li>◇自宅住所</li> <li>※位生号</li> <li>73</li> <li>注所</li> <li>広惑番号</li> <li>09</li> <li>※な番号</li> <li>ペールアドレス</li> <li>10</li> <li>か気に入り(金)</li> <li>ツール(工</li> <li>(公)</li> <li>お気に入り(金)</li> <li>ツール(工</li> <li>(公)</li> <li>かる気に入り(金)</li> <li>ツール(工</li> <li>(公)</li> <li>かる気に入り(金)</li> <li>ツール(工</li> <li>(公)</li> <li>かる気に入り(金)</li> <li>マール(工</li> <li>(公)</li> <li>かる気に入り(金)</li> <li>マール(工</li> <li>(公)</li> <li>かる気に入り(金)</li> <li>マール(工</li> <li>(公)</li> <li>かる気に入り(金)</li> <li>(本)</li> <li>(本)</li></ul>                                                                                                    | -0822<br>副県 広島市西区原午中1丁目10-12<br>-548-1190<br>-548-1190<br>-3083-8010<br>-<br>- Microsoft. 21 C¥Documents<br>r<br>ヘルグ(出)<br>*<br>お気(こ入り、 その ②・ ごう<br>icate/userinfo/fme_UserInfoUpdcfm                                                                                                    | a. 2 (登録情報<br>2 - m?                                                                                                    | 報交更). 🔮 電気学分                                                                                                    | 会中回支。<br>● ● ● ○ ◆ Document                                                                                                    |
| ● With State (State (Sta                                                 | 部価価号     73       第7     万       主所     万       第二次二年アポークル     2)       第二次二年アポークル     2)       第二次二年アポークル     2)       第二次二年アポークル     2)       第二次二年アポークル     2)       第二次二年アポークル     2)       第二次二年アポークル     2)       第二次二年アポークル     2)       第二次二年アポークル     2)       第二次二年アポークル     2)       第二次二年アポークル     2)       第二次二年アポークル     2)       第二次二年アポークル     2)       第二次二年     2)       第二次二年     2)                                                                                                    | 0822<br>時期 広島市西区関午中1丁目10-12<br>-548-1190<br>548-1190<br>548-1190<br>5083-8010<br>1<br>ij@ms2.megoege.ne.jp<br><br>Microsoft.<br>2<br>C ¥Documents<br>r<br>ヘルプグ仕)<br>た気に入り、<br>その<br>になっていたい。<br>で<br>たいたいでの<br>の<br>・<br>で<br>、<br>の<br>、<br>の<br>の<br>の<br>、<br>の<br>、<br>の<br>、<br>の<br>、<br>の<br>、<br>の<br>の<br>、<br>の<br>、<br>の<br>、<br>の<br>、<br>の<br>の<br>、<br>の<br>の<br>、<br>の<br>、<br>の<br>、<br>の<br>の<br>、<br>の<br>、<br>の<br>、<br>の<br>、<br>の<br>、<br>の<br>、<br>の<br>、<br>の<br>、<br>の<br>、<br>の<br>、<br>の<br>、<br>の<br>の<br>、<br>の<br>、<br>の<br>の<br>、<br>の<br>、<br>の<br>、<br>の<br>の<br>、<br>の<br>、<br>の<br>の<br>、<br>の<br>の<br>、<br>の<br>の<br>、<br>の<br>の<br>の<br>、<br>の<br>、<br>の<br>、<br>の<br>の<br>、<br>の<br>の<br>の<br>、<br>の<br>の<br>の<br>、<br>の<br>、<br>の<br>、<br>の<br>、<br>の<br>、<br>の<br>、<br>の<br>、<br>の<br>、<br>の<br>の<br>、<br>の<br>、<br>の<br>の<br>、<br>の<br>、<br>の<br>、<br>の<br>の<br>、<br>の<br>の<br>の<br>の<br>の<br>の<br>の<br>の<br>、<br>の<br>の<br>の<br>、<br>の<br>の<br>の<br>の<br>の<br>、<br>の<br>の<br>の<br>の<br>の<br>の<br>の<br>つ<br>の<br>の<br>の<br>の<br>の<br>の<br>の<br>の<br>の<br>の<br>の<br>の<br>の                                                                                                    | a. 2 (金建情報<br>2 - m?                                                                                                    | 報変更). 🔮 電気学会                                                                                                    | 全中国支. ② Q¥Document                                                                                                    |
| 住所       正規構 (広島市街区、焼牛中17日10-12         壊滅 ● 102-640-1130       1000-0003-0010         「AX番号       monif#m2/measeere.jo         * / L/L/YTL-2       monif#m2/measeere.jo         *       「AX番号         * / L/L/YTL-2       monif#m2/measeere.jo         *       「AX番号         * / L/L/YTL-2       monif#m2/measeere.jo         *       「AX番号         *       「AX番号 <tr< td=""><td>注所     /広       証書号     06       SR 電話番号     09       AX番号     07       Cx小ギアボータル     (2)       Crosoft Internet Explore       Cymber (Comparison)     (2)       Comparison     (2)       Comparison     (2)</td><td>8時 広島市西区東午中1丁目10-12<br/>-549-1190<br/>-8063-8010<br/>1ji@ms2.meeaeee.ne.jp<br/>- Microsoft. 21 C¥Documents<br/>r<br/>ヘルプ(山)<br/>た気(こ入り、 20 ②・ ③<br/>icate/userinfo/fme_UserInfoUpdcfm</td><td>a. <b>公</b> (金耕情祥<br/>)<br/>(金耕情祥<br/>m?</td><td>報変更). 👘 電気学会</td><td></td></tr<> | 注所     /広       証書号     06       SR 電話番号     09       AX番号     07       Cx小ギアボータル     (2)       Crosoft Internet Explore       Cymber (Comparison)     (2)       Comparison     (2)       Comparison     (2)                                                                                                    | 8時 広島市西区東午中1丁目10-12<br>-549-1190<br>-8063-8010<br>1ji@ms2.meeaeee.ne.jp<br>- Microsoft. 21 C¥Documents<br>r<br>ヘルプ(山)<br>た気(こ入り、 20 ②・ ③<br>icate/userinfo/fme_UserInfoUpdcfm                                                                                                    | a. <b>公</b> (金耕情祥<br>)<br>(金耕情祥<br>m?                                                                                                    | 報変更). 👘 電気学会                                                                                                    |                                                                                                    |
| 戦害電話       100-0-00-11100         「茶茶香香       100-0005-0000         「メボタラ       1000000000000000000000000000000000000                                                                                                    | こままう   こまれギアボークル   こまれギアボークル   こまれギアボークル   こまれギアボークル   こまれギアボークル   ここ、   ここ、     ここ、   ここ、   ここ、   ここ、   ここ、   ここ、   ここ、   ここ、   ここ、   ここ、   ここ、   ここ、   ここ、   ここ、   ここ、   ここ、   ここ、   ここ、   ここ、   ここ、   ここ、   ここ、   ここ、   ここ、   ここ、   ここ、   ここ、   ここ、   ここ、   ここ、   ここ、   ここ、   ここ、   ここ、   ここ、   ここ、   ここ、   ここ、   ここ、                                                                                                    | - 049-1190<br>- 8063-8010<br>- Microsoft 21 C¥Documents<br>- Microsoft 21 C¥Documents<br>・ ハルブ仕<br>・ お気に入り 20 ②・ ジョ<br>icate/userinfo/fme_UserInfoUpdcfm                                                                                                    | • a. ▲ ▲ 【登録指辞<br>■ - ■ ■ ■ ■ ■ ■ ■ ■ ■ ■ ■ ■ ■ ■ ■ ■ ■ ■                                                                                                    | ·••··································                                                                                                    |                                                                                                    |
| Pixed #                                                                                                    |                                                                                                    | iji@ms2.megaegg.ne.jp<br>- Microsoft. ② C¥Documents<br>パ<br>ヘルプ仕<br>も気に入り ② ②・ ③<br>icate/userinfo/fme_UserInfoUpdcfm                                                                                                    | ■ <b>通</b> (登録)結<br>■ -<br>m?                                                                                                    | 報次更). 型)電気学会                                                                                                    | 2<br>全中国支。   M C¥Document                                                                                                    |
| メールアドレス         monji@ms2messeene.p           ・ LAPEL         monji@ms2messeene.p           ・ LAPEL         ・ LAPEL           ・ LAPEL         ・ LAPEL                                                                                                    | マールアドレス     million       エネルギアボータル.     全) 開発       torosoft Internet Explore       ない)     お気に入り(金) ツール(工       マン)     シン)       マン)     シン)       マン)     シン)       マン)     シン)       マン)     シン)       マン)     シン)       マン)     シン)       マン)     シン)       マン)     シン)       マン)     マン)       マン)     マン)                                                                                                    | nji@ms2.mesaege.ne.jp<br>Microsoft. 名 C¥Documents<br>へルプ仕<br>* お気に入り ぞう ご・ ご<br>icate/userinfo/fme_UserInfoUpdcfm                                                                                                    | <ul> <li>▲ 查 【登録指載</li> <li>■ -</li> <li>m?</li> </ul>                                                                                                    | #灰更]. 🔮 電気学会                                                                                                    | 其中国史.                                                                                                    |
| コアルギアボークル       コ RDE - Microsoft       コ CMDocuments a       ゴ CMMARKER       ロ RDE - Microsoft       コ CMDocuments a         Microsoft Internet Explorer         東市(少) お気に入り(ふ) ツール() ヘルブ())         マ アン・レーン・レーン・レーン・レーン・レーン・レーン・レーン・レーン・レーン・レー                                                                                                    | エネルギアボークル     2) 関戦       icrosoft Internet Explor       iw わ気に入り(a) ツールで       iw わ気に入り(a) ツールで       iecorjp/cfml/OA/front/Authen       防務先・学校名       所服       電話番号       内線番号       Ax番号       レッドレス       海外情報       管先       主所       電話番号       マルアドレス       シスキル情報       シスキル情報       シスキの情報                                                                                                    | - Microsoft. ② C¥Documents<br>r<br>ヘルジ(単)<br>* お気に入り のの の・ ひい<br>icate/userinto/fme_UserIntoUpd.cfm                                                                                                    | a. 🦉 (登禄情辞<br>[] -<br>m?                                                                                                    | ₩交更〕                                                                                                    | 会中国支 C¥Document                                                                                                    |
| (1)       (1)       (1)       (1)       (1)       (1)       (1)       (1)       (1)       (1)       (1)       (1)       (1)       (1)       (1)       (1)       (1)       (1)       (1)       (1)       (1)       (1)       (1)       (1)       (1)       (1)       (1)       (1)       (1)       (1)       (1)       (1)       (1)       (1)       (1)       (1)       (1)       (1)       (1)       (1)       (1)       (1)       (1)       (1)       (1)       (1)       (1)       (1)       (1)       (1)       (1)       (1)       (1)       (1)       (1)       (1)       (1)       (1)       (1)       (1)       (1)       (1)       (1)       (1)       (1)       (1)       (1)       (1)       (1)       (1)       (1)       (1)       (1)       (1)       (1)       (1)       (1)       (1)       (1)       (1)       (1)       (1)       (1)       (1)       (1)       (1)       (1)       (1)       (1)       (1)       (1)       (1)       (1)       (1)       (1)       (1)       (1)       (1)       (1)       (1)       (1)       (1)       (1)       (1)       (1)       (1) <t< th=""><th>エネリキアボータル     日間       icrosoft Internet Explore       (2)     お気に入り(金)       (2)     お気に入り(金)       (2)     (2)       (2)     (2)       (2)     (2)       (2)     (2)       (2)     (2)       (2)     (2)       (3)     (2)       (4)     (2)       (5)     (2)       (5)     (2)       (5)     (2)       (5)     (2)       (5)     (2)       (5)     (2)       (5)     (2)</th><th>- Microsoft. ② C#Documents<br/>r<br/>ヘルプ(出)<br/>* お気(こ入り、 愛 ②・ ③<br/>icate/userinto/fme_UserIntoUpdcfm</th><th><ul> <li>●. 登録情報</li> <li>●.</li> <li>m?</li> </ul></th><th>報交更). 🔮 電気学分</th><th>业中国支 I M 和 C¥Document</th></t<>                                                                                                    | エネリキアボータル     日間       icrosoft Internet Explore       (2)     お気に入り(金)       (2)     お気に入り(金)       (2)     (2)       (2)     (2)       (2)     (2)       (2)     (2)       (2)     (2)       (2)     (2)       (3)     (2)       (4)     (2)       (5)     (2)       (5)     (2)       (5)     (2)       (5)     (2)       (5)     (2)       (5)     (2)       (5)     (2)                                                                                                    | - Microsoft. ② C#Documents<br>r<br>ヘルプ(出)<br>* お気(こ入り、 愛 ②・ ③<br>icate/userinto/fme_UserIntoUpdcfm                                                                                                    | <ul> <li>●. 登録情報</li> <li>●.</li> <li>m?</li> </ul>                                                                                                    | 報交更). 🔮 電気学分                                                                                                    | 业中国支 I M 和 C¥Document                                                                                                    |
| WWW.ie.cu.; p/c1ml/0A/front/Authenticate/userinto/fme_UserintoUpdcfm?                                                                                                    | iee.or.jp/cfmI/OA/front/Auther<br>動務先・学校名<br>新届<br>電話番号<br>本部番号<br>AX番号<br>にレアドレス<br>シ海外情報<br>電先<br>主所<br>電話番号<br>AX番号<br>にレアドレス<br>マス番号<br>スイールアドレス                                                                                                    | icate/userinfo/fme_UserInfoUpd.cfm                                                                                                    | m?                                                                                                    |                                                                                                    |                                                                                                    |
| 動務先:学校名         所屬           所屬                                                                                                    | 勤務先・学校名<br>新羅<br>電話番号<br>本な番号<br>ネな番号<br>ネス番号<br>ネス番号<br>ネス番号<br>電先<br>主所<br>電話番号<br>ネス番号<br>・<br>レアドレス<br>シスキル情報<br>シスキル情報                                                                                                    |                                                                                                    |                                                                                                    |                                                                                                    |                                                                                                    |
| 所属        電話番号                                                                                                    | 新聞<br>電話番号<br>本線番号<br>本本X番号<br>ネス番号<br>ネス番号<br>を先<br>主所<br>電話番号<br>本<br>本<br>ールアドレス<br>シスキル情報<br>シスキル情報                                                                                                    |                                                                                                    |                                                                                                    |                                                                                                    |                                                                                                    |
| 電話番号       内線番号         FAX番号                                                                                                    | 電話番号<br>内線番号<br>本レアドレス<br>>海外情報<br>電先 5<br>主所<br>電話番号<br>AX番号<br>スールアドレス<br>><br>スキル情報<br>><br>会員基本情報                                                                                                    |                                                                                                    |                                                                                                    |                                                                                                    |                                                                                                    |
| 内線番号          FAX番号          メールアドレス       >>>>>>>>>>>>>>>>>>>>>>>>>>>>>>                                                                                                    | 内線番号<br>AX番号<br>AX番号<br>マールアドレス<br>>海外情報<br>電先<br>重新<br>電話番号<br>AX番号<br>AX番号<br>スールアドレス<br>><br>スキル情報<br>><br>会員本内価<br>-<br>-<br>-<br>-<br>-<br>-<br>-<br>-<br>-<br>-<br>-<br>-<br>-                                                                                                    |                                                                                                    |                                                                                                    |                                                                                                    |                                                                                                    |
| FAX番号         メールアドレス         ジ海外情報         室先         住所         電話番号         FAX番号         ビカボ         電話番号         FAX番号         メールアドレス         シンコン         シンロン         シンロン         シンロン         シンロン         シンロン         シンロン         シンロン         シンロン         シンロン         シンロン         シンロン         シンロン         シンロン         シンロン         シンロン         シンロン         シンロン         シンロン         シンロン         シンロン         シンロン         シンロン         シンロン         アン         シンロン         シンロン         シンロン         シンロン         シンロン         シンロン         シンロン         シンロン         シンロン         シンロン         マンロン         シンロン         シンロン         シンロン         シンロン         シンロン                                                                                                    | AX番号<br>メールアドレス<br>>海外情報<br>電先<br>主所<br>電話番号<br>AX番号<br>ペールアドレス<br>><br>スキル情報<br>><br>会集の名                                                                                                    |                                                                                                    |                                                                                                    |                                                                                                    |                                                                                                    |
| メールアドレス         汐海外結準         宛先         住所         電話考考         FAX番号         メールアドレス         CON-SOUTOPA         修正         >>         >>         次日本         修正         >>         次日         (2005年12月19日)         現在の状態         住所         (2005年12月19日)         現在の状態         在会         会員資格         正月         現在の状態         左右         (支査人)         (支査人)         (支合人)         (支合人) <t< td=""><td>メールアドレス<br/>≫海外情報<br/>を先<br/>主所<br/>転番号<br/>:AX番号<br/>メールアドレス<br/>&gt;<br/>スキル情報<br/>&gt;&gt;会員差本情報</td><td></td><td></td><td></td><td></td></t<>                                                                                                    | メールアドレス<br>≫海外情報<br>を先<br>主所<br>転番号<br>:AX番号<br>メールアドレス<br>><br>スキル情報<br>>>会員差本情報                                                                                                    |                                                                                                    |                                                                                                    |                                                                                                    |                                                                                                    |
| >海外情報         宛先         住所         電話番号         FAX番号         メールアドレス         CONC-SONDAN         修正         >>         シスキル情報         A会年月日         2006年12月19日         現在の状態         会員資格         正具         送本先         物売先         さ支払い方法         な支払い方法         「啓田和丘         メールマガジンか【希望する】         ど行先:動売先         ※含ては程刻は黒料送付、2種類目からはは種類にどき箱6,000円         「商料会文註1         内山         新潟論文註2         なし         有料論文註3         なし         有料論文註3                                                                                                    | ≫海外情報<br>応先<br>主所<br>電話番号<br>AX番号<br>AX番号<br>A×→ルアドレス<br>→<br>スキル情報<br>→<br>会長本情報<br>→<br>の<br>の<br>の<br>の<br>の<br>の<br>の<br>の<br>の<br>の<br>の<br>の<br>の                                                                                                    |                                                                                                    |                                                                                                    |                                                                                                    |                                                                                                    |
| 廃先     住所       住所        電話番号        FAX番号        Y-ルアFレス                                                                                                    | 定先<br>主所<br>■話番号<br>■記番号<br>ペールアドレス<br>><br>スキル情報<br>><br>会先本情報                                                                                                    |                                                                                                    |                                                                                                    |                                                                                                    |                                                                                                    |
| 住所          電話番号          FAX番号          メールアドレス          このページのTOPへ          シスキル情報       修正         シ会員基本情報          入会年月日       2006年12月19日         現在の状態       在会         会員資格       正員         送本先       勤務先         た支払い方法       酒智新紙         メールマガジンが       希望する         送付先:勤務先          メールマガジンが       希望する         送付先:勤務先          メールマガジンが       【希望する】         になっています。          資料論文註1       私し         有料論文註2       私し         有料論文註3       私し                                                                                                    | 注所<br>電話番号<br>- AX番号<br>ペールアドレス<br>≫ スキル情報<br>> 会員広告報                                                                                                    |                                                                                                    |                                                                                                    |                                                                                                    |                                                                                                    |
| 電話番号         FAX番号         メールアFレス         このページのTOPA         Ø2         クスキル情報         冬食員基本情報         入会年月日       2006年12月19日         現在の状態       在会         会員資格       正員         送本先       勤務先         ち支払い方法       描智用紙         メールマガジンが【希望する】         送付先:勤務先         シールマガジンが【希望する】         どうでは精細に無料送付、2種類目からは1種類中、ど年摘6000円         「たなっています。         ●         「有利論文註1         初し                                                                                                    | 電話番号<br>AX番号<br>メールアドレス<br>> スキル情報<br>> 会員基本情報                                                                                                    |                                                                                                    |                                                                                                    |                                                                                                    |                                                                                                    |
| FAX番号         メールアFレス         ごのページのTOPA         ゆこのページのTOPA         ゆこの         ウンタージのTOPA         ゆこの         ゆこの         ウンタージのTOPA         ゆこの         ウンタージのTOPA         ゆこの         ウンタージのTOPA         ゆこの         ウンタージのTOPA         ゆこの         ウンタージのTOPA         ゆこの         ウンタージのTOPA         ゆこの         ウンタージのTOPA         ゆこの         ウンタージのTOPA         ゆこの         ウンタージのTOPA         ゆこの         ウンタージのTOPA         ゆこの         ウンタージのTOPA         ゆこの         ウンタージのTOPA         ゆこの                                                                                                    | AX番号<br>メールアドレス<br>シスキル情報<br>シ会員基本情報                                                                                                    |                                                                                                    |                                                                                                    |                                                                                                    |                                                                                                    |
| メールアドレス     でのページのTOPへ       シスキル情報     修正       シ会員基本情報     修正       ス会年月日     2006年12月19日       現在の状態     在会       会員資格     正員       波本先     勤務先       た支払い方法     描替用紙       メールマガジンン     希望する       送付法:勤務先     シールマガジンが【希望する】       たなっています。     シールマガジンが【希望する】       (会力な情報)     金月間からは1者類の、今年額6,000円       「雨野っかの」     雷力・エンシー、無利益文法 要       有利論文法1     なし       有利論文法2     なし       有利論文法3     なし                                                                                                    | メールアドレス<br>シスキル情報<br>シ会員基本情報                                                                                                    |                                                                                                    |                                                                                                    |                                                                                                    |                                                                                                    |
| シスキル情報       修正         シス自基本情報       2006年12月19日         現在の状態       在会         会自資格       正頁         送本先       勤務先         ひ支払い方法       通管用紙         メールマガジン       希望する         送付先:勤務先       送付先:勤務先         シニレマガジン       希望する         送付先:勤務先       送付先:勤務先         シニンジン       希望する         ござけ先:勤務先       送付先:勤務先         シニンジョン       希望する         ござけ先:勤務先       送付先:勤務先         シニンジョン       希望する         「着料論文註1       福し         有料論文註2       福し         有料論文註3       福し                                                                                                    | ≫スキル情報<br>≫会員基本情報                                                                                                    |                                                                                                    |                                                                                                    |                                                                                                    |                                                                                                    |
| シスキル情報     修正       シ会員基本情報     2006年12月19日       現在の状態     在会       会員資格     正員       送本先     勤務先       方支払い方法     描替用紙       オールマガジン     希望する       送付先:動務先     送付先:動務先       ござれ:     金賀で1種刻は黒料送付、2種類目からは1種類・ど年編6,000円       方動・シニー     雷力:エンシー       市動・シニー     雷力:エンシー       有利論文は1     なし       有利論文は3     なし                                                                                                    | ≫スキル情報<br>≫会員基本情報                                                                                                    |                                                                                                    |                                                                                                    |                                                                                                    | <u>このページのTOPへ</u>                                                                                                    |
| >>     >>     >>     >>     >>     >>     >>     >>     >>     >>     >>     >>     >>     >>     >>     >>     >>     >>     >>     >>     >>     >>     >>     >>     >>     >>     >>     >>     >>     >>     >>     >>     >>     >>     >>     >>     >>     >>     >>     >>     >>     >>     >>     >>     >>     >>     >>     >>     >>     >>     >>     >>     >>     >>     >>     >>     >>     >>     >>     >>     >>     >>     >>     >>     >>     >>     >>     >>     >>     >>     >>     >>     >>     >>     >>     >>     >>     >>     >>     >>     >>     >>     >>     >>     >>     >>     >>     >>     >>     >>     >>     >>     >>     >>     >>     >>     >>     >>     >>     >>     >>     >>     >>     >>     >>     >>     >>     >>     >>     >>     >>     >>     >>     >>     >>     >>     >>     >>     >>     >>     >>     >>     >>     >>     >>     >>     >>                                                                                                        | >会員基本情報                                                                                                    |                                                                                                    |                                                                                                    |                                                                                                    | 修正                                                                                                    |
| A会年月日     2006年12月19日       現在の状態     在会       会員資格     正員       送本先     勤務先       ち支払い方法     掘替用紙       メールマガジンが【希望する】       メールマガジンが【希望する】       送付先:動務先       送付先:動務先       加       精験なは1       和450-000円                                                                                                    |                                                                                                    |                                                                                                    |                                                                                                    |                                                                                                    |                                                                                                    |
| 水本・カロ     花り       現在の状態     在会       会員資格     正員       送本先     勤務先       ち支払い方法     掘替用紙       メールマガジン     希望する<br>送付先:動務先       メールマガジンが【希望する】       と大・レマガジンが【希望する】       たなっています。       ************************************                                                                                                    | A ANNE HELL 1707                                                                                                    | 6年12月19日                                                                                                    |                                                                                                    |                                                                                                    |                                                                                                    |
| R400Am     1-4       会員資格     正負       送本先     勤務先       55支払い方法     掘智用紙       メールマガジン     希望する       送付先:動務先     してください。       メールマガジン     希望する       ど付先:動務先     してください。       メールマガジン     希望する       ごなっています。     こなっています。       加加     福利論文誌       有利論文誌2     私       有利論文誌3     私                                                                                                    |                                                                                                    | ۵,/۱۰۰۵<br>چ                                                                                                    | - · _ ·                                                                                                    |                                                                                                    |                                                                                                    |
| 医見 10     エペ       送本先     勤務先       ひ支払い方法     掘替用紙       メールマガジン     希望する       送付先:動務先     と       少含文は情報     (とうています。)       (会覧では推測は集料送付、2種類目からは1種類()     会年額6,000円       所取3000000     電力・モンド       新潟論文誌1     なし       有料論文誌2     なし       有料論文誌3     なし                                                                                                    | えたの状態 仕                                                                                                    |                                                                                                    | ──  変更内                                                                                                    | 内容を確認し                                                                                                    | ,てください。                                                                                                    |
| を未売             ・             ・                                                                                                    | 点貝資格 単                                                                                                    | *<br>改生                                                                                                    |                                                                                                    |                                                                                                    |                                                                                                    |
| の支払い方法     Impertant       メールマガジン     希望する<br>送付先,勤務先     になっています。       公会では後知は無料送付、2種類目からは1種類に少さ年額6,000円     になっています。       所取。この方     雷力・エンジー     無料論文誌 要       有料論文誌1     なし       有料論文誌2     なし       有料論文誌3     なし                                                                                                    | さ本元 判                                                                                                    | 7776                                                                                                    |                                                                                                    |                                                                                                    | 、「杀胡オヱ】                                                                                                    |
| メールマガジン     医すのの       ※含文註情報     になっています。       (会費で1種類は無料送付・2種類目からは1種類に少年額6,000円        所面ののに     無料論文註 要       有料論文註1     ねし       有料論文註2     なし       有料論文註3     なし                                                                                                    | 5支払い方法 撮                                                                                                    | The second second second second second second second second second second second second second second second s                                                                                                    | ─ メール                                                                                                    | レマガジンか                                                                                                    | ・【仲主9つ】                                                                                                    |
| >>論文誌情報       く会費で1種類は無料送付、2種類目からは1種類につき年額6,000円       所以りついて     雷力・エージー       無料論文誌     要       有料論文誌1     なし       有料論文誌2     なし       有料論文誌3     なし                                                                                                    | ペールマガジン 希送                                                                                                    | 皆用紙<br>18十7                                                                                                    | <u>ר × ⊢ ″</u>                                                                                                    | レマガジンか                                                                                                    | 、【仲里りる】                                                                                                    |
| (会費で1種類は無料送付、2種類目からは1種類につき年額6,000円       所以、この     電力・エージー       無料論文誌     要       有料論文誌1     なし       有料論文誌2     なし       有料論文誌3     なし                                                                                                    | >論文註情報                                                                                                    | 留田祉<br>望する<br>寸先:勤務先                                                                                                    |                                                                                                    | レマガジンか<br>っています。                                                                                                    | 、【仲王)の】                                                                                                    |
| 所取95月     第717     無料論文誌 要       有料論文註1     なし       有料論文註2     なし       有料論文註3     なし                                                                                                    | 会費で1種類は無料送付,2種                                                                                                    | 留用紙<br>望する<br>寸先:勤務先                                                                                                    | ー メール<br>ー になっ                                                                                                    | レマガジンか<br>っています。                                                                                                    | 、「中王」の】                                                                                                    |
| 有料論文註1     なし       有料論文註2     なし       有料論文註3     なし                                                                                                    | fille y and the second second se                                                                                                    | <sup>留用批</sup><br>望する<br>寸先:動務先<br>: <b>類目からは1種類: さ年額6,00</b>                                                                                                    | メール<br>になっ<br>                                                                                                    | レマガジンか<br>っています。                                                                                                    | .【仲王〉②】                                                                                                    |
| 有料論文註2     ばし       有料論文註3     なし                                                                                                    | 「料論文註1 ない                                                                                                    | 留用紙<br>望する<br>寸先:動務先<br>- <mark>類目からは1種類<sup>の一</sup>しき年額6.00<br/>10-7-301 無料論文誌 要</mark>                                                                                                    | メール<br>になっ<br><sup>00円</sup>                                                                                                    | レマガジンか<br>っています。                                                                                                    | .【仲王〉②】                                                                                                    |
| 有料論文誌3  73し                                                                                                    | 有料論文註2 ない                                                                                                    | 留用紙<br>望する<br>(現目からは1種類)                                                                                                    | メール<br>になっ<br><sup>00円</sup>                                                                                                    | レマガジンか<br>っています。<br>                                                                                                    | · 【仲王 y 句】                                                                                                    |
|                                                                                                    | 「料論文註3 ない                                                                                                    | 留用紙<br>望する<br>(現目からは1種類)                                                                                                    | メール<br>になっ<br>₀₀──                                                                                                    | レマガジンか<br>っています。<br>                                                                                                    | · 【仲王 y 句】                                                                                                    |

| <ul> <li>              金録情報変更)・<br/>ファイル(F) 編集(E)      </li> </ul> | - Microsoft Internet Expl<br>表示(V) お気に入り(A) ツー) | orer<br>いつ へいけつけ                                                                    |                     |
|--------------------------------------------------------------------|-------------------------------------------------|-------------------------------------------------------------------------------------|---------------------|
| ③ 戻る ・ ② ·                                                         | 🖹 🛃 🚮 🔎 検索                                      | 📩 b気に入り 🚱 🎯 🥥 📓                                                                     |                     |
| アドレス(D) 🙆 https://w                                                | www.iee.or.jp/cfml/OA/front/Aut                 | henticate/userinfo/fme_UserInfoUpd.cfm?                                             | 💙 🋃 移動              |
|                                                                    | 95中初調師で任ましたパ<br>学                               | 180                                                                                 | ^                   |
|                                                                    | 主な所属学会                                          | tau .                                                                               |                     |
|                                                                    | ≫IEEJ Professional情報                            |                                                                                     |                     |
|                                                                    | 希望する活動形態                                        | tau .                                                                               |                     |
|                                                                    | 活動地域                                            | tal.                                                                                |                     |
|                                                                    | 専門分野                                            | tal.                                                                                |                     |
|                                                                    | 取得資格                                            | tal.                                                                                |                     |
|                                                                    | 活動実績                                            |                                                                                     |                     |
|                                                                    | 指導・研究・その他の実績                                    | <u>×</u>                                                                            |                     |
|                                                                    | セールスポイント                                        |                                                                                     |                     |
|                                                                    | 希望する具体的な活動テ                                     | tal.                                                                                |                     |
|                                                                    | その他                                             | <u> </u>                                                                            | _                   |
|                                                                    | 》通信欄                                            |                                                                                     |                     |
|                                                                    | 本会への通信欄                                         |                                                                                     |                     |
|                                                                    |                                                 | 【登録する】をクリック                                                                         |                     |
|                                                                    | すべての項目への確認が終了し<br>登録する 戻る                       | したら、下記の『登録する』ボタンをクリックして下さい                                                          |                     |
|                                                                    |                                                 | mvright (C) 2010 The Institute of Electrical Engineers of Janan All Rights Reserved |                     |
|                                                                    |                                                 |                                                                                     | 1 60 10 10 10 a a a |
| 2 ペーン加表示されました                                                      |                                                 |                                                                                     |                     |